## Assembleias Digitais 2022

Guia de Acesso para Desktop

### Seja muito bem-vindo(a)!

Este documento traz um passo a passo para que você, cooperado(a), possa acessar o sistema de Assembleias Digitais via desktop, acessando tanto a transmissão quanto a votação do evento.

Você terá acesso ao sistema através do site https://uniprimepioneira.assembleias.online

Caso tenha alguma dificuldade para acessar a plataforma, entre em contato através do WhatsApp do Relacionamento com o Cooperado (45) 99126-5665.

Participe das decisões da sua cooperativa e tenha um ótimo evento!

# Orientações Gerais

Para que sua experiência seja a melhor possível, siga as orientações abaixo para assistir a transmissão:

- Sugerimos que você acesse o sistema via desktop (computador) através do navegador Google Chrome.
- De preferência, utilize fones de ouvido durante a transmissão.
- Em caso de desconexão, aguarde alguns instantes para restabelecer.

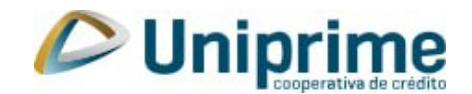

#### Cooperados(as): Como acessar o sistema?

Ao acessar o sistema através do portal da Uniprime, você encontrará a tela inicial abaixo. Para acessar o sistema, clique no botão **"Sou Cooperado".** 

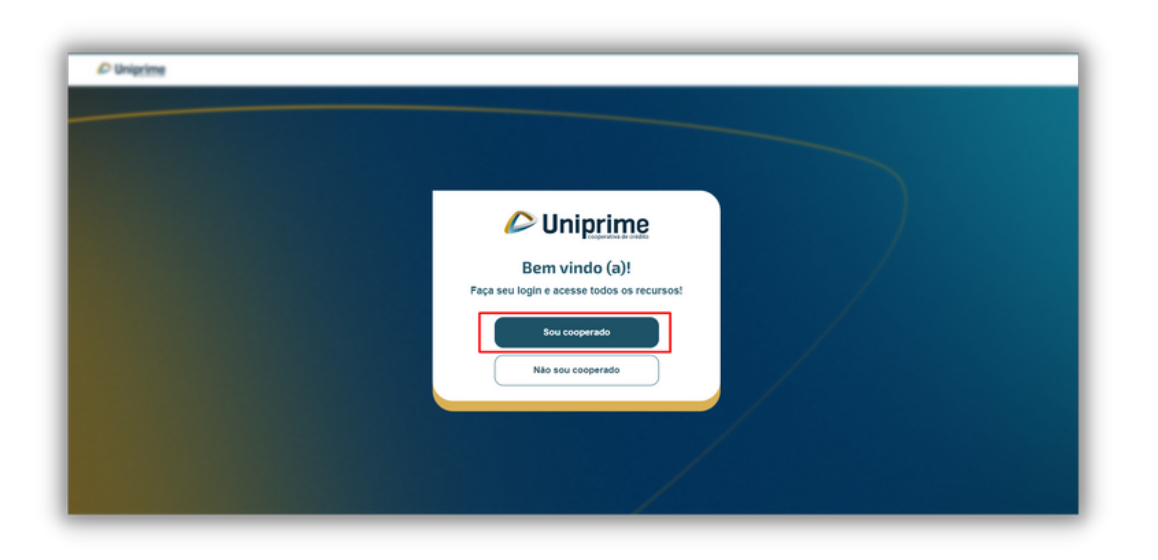

2

Insira o seu CPF ou CNPJ no campo disponível, conforme cadastrado na página de inscrição. Digite apenas números. Clique em **"Próximo"** para dar continuidade.

| D Uniprime |                       |  |
|------------|-----------------------|--|
|            |                       |  |
|            |                       |  |
|            | Acessar com documento |  |
|            | Insira seu CPF/CNPJ   |  |
|            | Decumento             |  |
|            | Voltar Préximo        |  |
|            |                       |  |

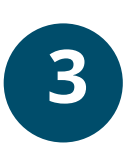

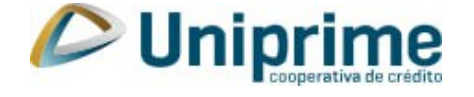

**3** Você será redirecionado a uma tela igual a essa. No campo "Token(senha)" insira o código de acesso previamente cadastrado na página de inscrição.

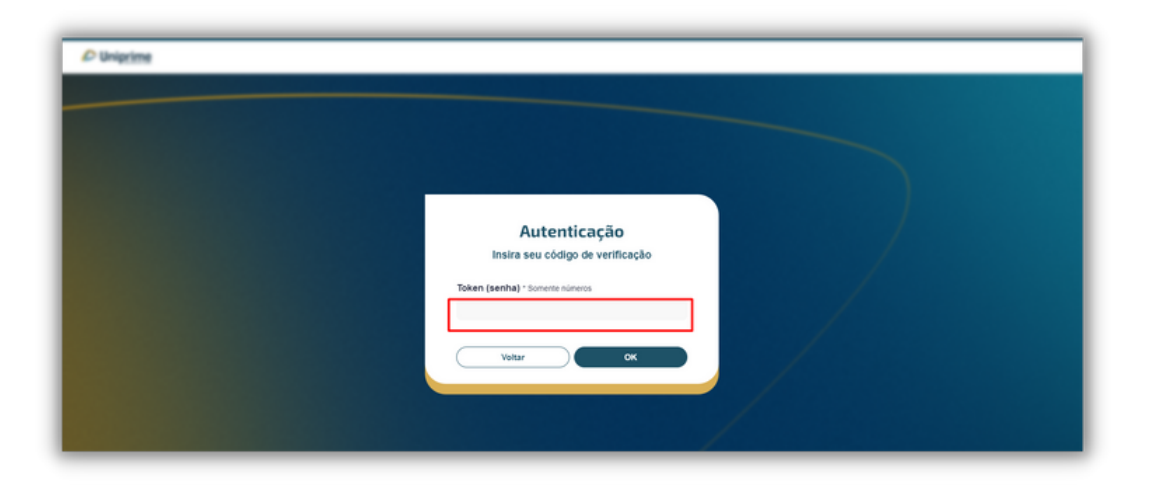

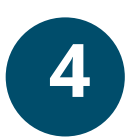

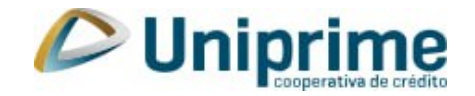

#### Transmissão: Como vai funcionar?

Para que você aproveite da melhor forma possível a assembleia, segue abaixo um esquema simplificado das **principais ações disponíveis** na tela inicial. Confira!

| embleia Uniprime |                            | Baixar Arquivos              |  |
|------------------|----------------------------|------------------------------|--|
|                  | 🦿 Bate papo                | Usuários online:             |  |
|                  | Nent                       | Nenhum comentário.           |  |
|                  |                            |                              |  |
|                  |                            |                              |  |
|                  |                            |                              |  |
|                  |                            |                              |  |
|                  |                            |                              |  |
|                  |                            |                              |  |
|                  |                            |                              |  |
|                  |                            |                              |  |
|                  |                            |                              |  |
|                  |                            |                              |  |
|                  | Deixe um comentário        | Ŷ                            |  |
|                  | O Mensagem privada para co | operativa 🎯 Mensagem pública |  |
|                  |                            |                              |  |
|                  |                            |                              |  |

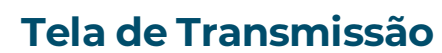

Espaço reservado para a transmissão da assembleia. Tanto o ministrante quanto sua apresentação poderão aparecer nesta tela.

#### Chat de mensagens

Dúvidas e comentários serão realizados através de um chat privado. A equipe de apoio receberá as mensagens e fará o direcionamento para devidos retornos.

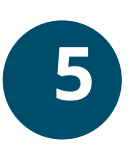

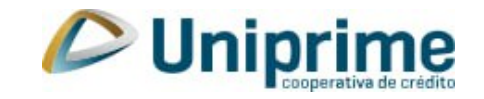

#### Votação: Como vai funcionar?

Ao acessar a plataforma, os cooperados estarão aptos a participar das votações. Caso você não esteja apto a votar, será informado através de uma mensagem no sistema.

As votações funcionarão da seguinte forma:

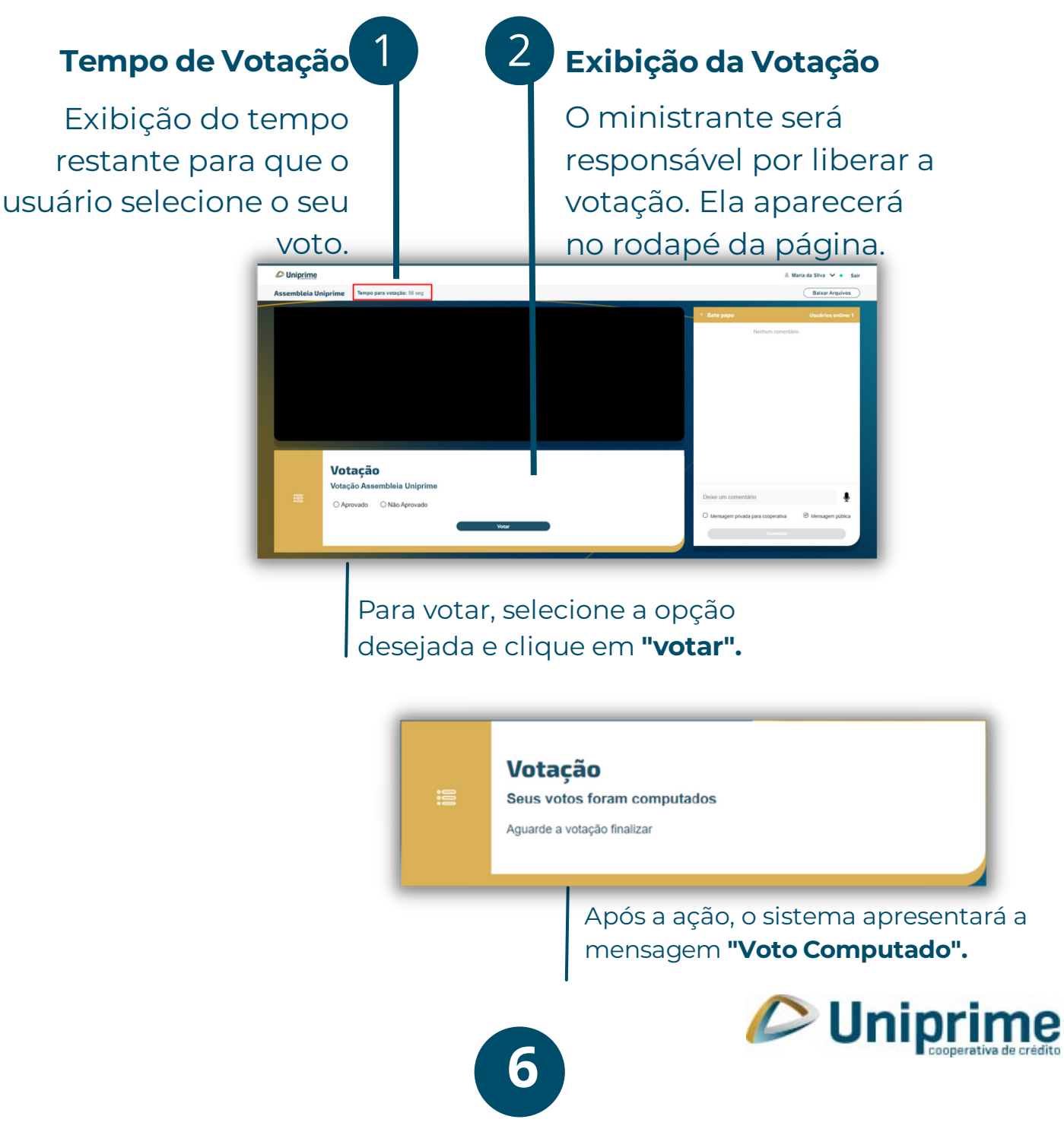

#### Atenção Cooperado(a)! Caso você já tenha votado, você não poderá votar novamente.

Em caso de dúvidas, entre em contato com a sua cooperativa.

Votação em andamento, você já votou nessa ou em outra assembleia do mesmo tipo e ano.

7

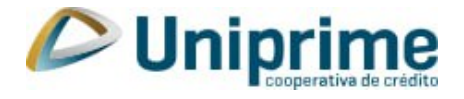

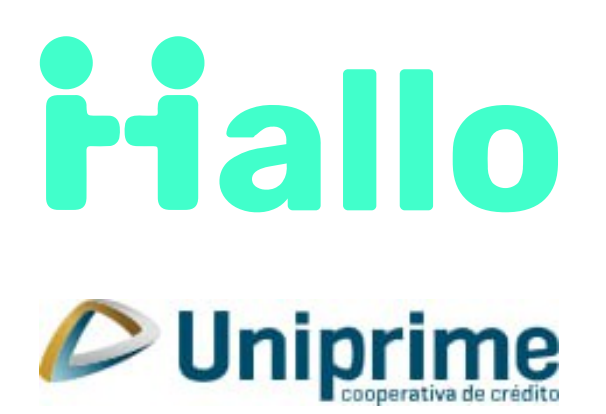